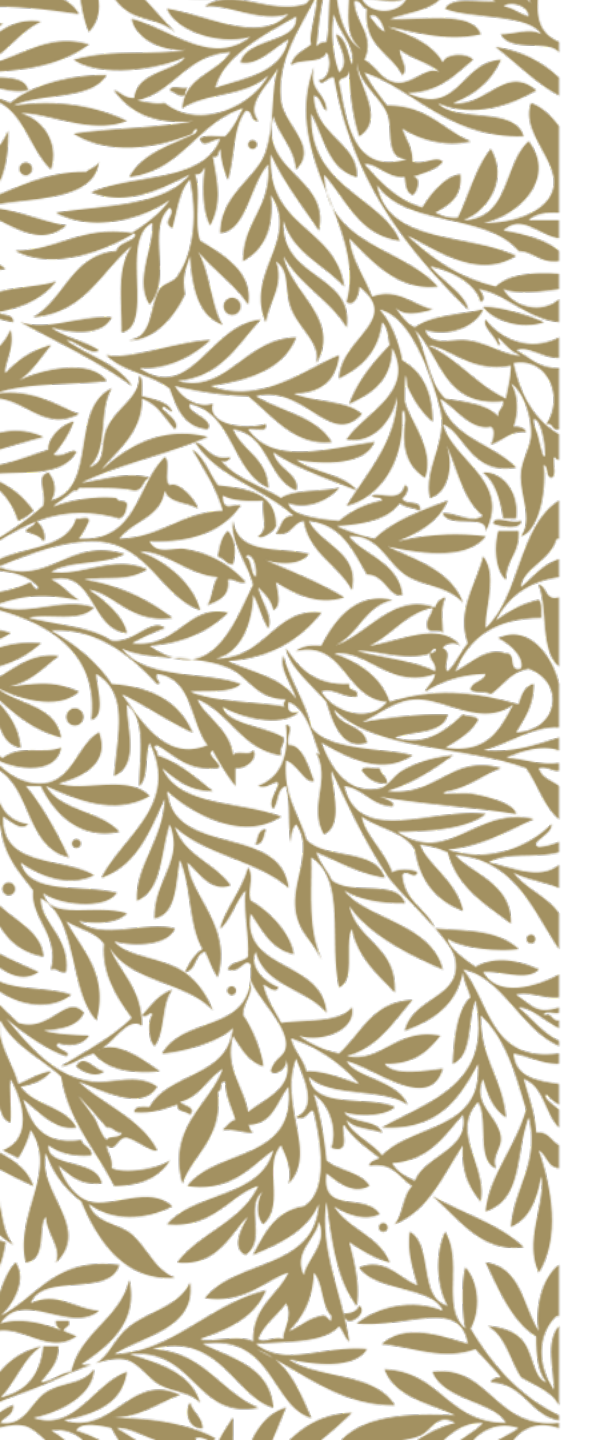

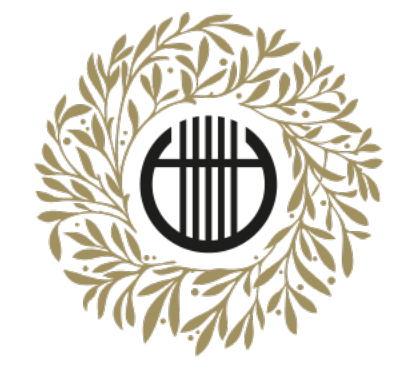

# ZENEAKADÉMIA

ALAPÍTVA 1875

## Felvételi produkció feltöltése

Videófeltöltés Google Drive használatával és új Google fiók létrehozásával

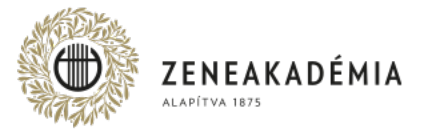

Hangfelvételeket és más formátumú videókat az Egyetem az értékelés során nem vesz figyelembe.

- 1. A beküldött Felvételnek alkalmasnak kell lennie arra, hogy a vizsgakövetelményeket teljesítő személye, előadásának hitelessége kétséget kizáróan megállapítható legyen. A Felvétel nem lehet 2021. január 1-jénél régebbi. Otthon készült, illetve professzionális felvételt is elfogadunk.
- 2. Az otthon készült Felvétel kizárólag szerkesztés nélkül, az adott mű/tétel egyazon folyamatában rögzített előadását tartalmazhatja; adott előadáson belül a Felvétel utólagos, bármilyen technológiájú szerkesztése, vágása, egyéb utómunkálata mind képben, mind hangban nem megengedett.
- 3. A Felvétel képi kompozíciója feleljen meg az alábbiaknak:
  - képformátum lehetőség szerint fekvő (a kép vízszintes oldala hosszabb, mint a függőleges),
  - a vizsgázó a kép középső tartományára essen, az arca és a kezei egyaránt jól láthatóan, fókuszban látszódjanak,
  - az ellenfényben rögzített felvétel kerülendő (a fő fényforrás a kamera mögött, a vizsgázóval szemben legyen).
- 4. A Felvétel hangján a vizsgakövetelményeket teljesítő hangszere jól hallható, külső, illetve technikai zajoktól a Felvétel teljes időtartama alatt jól elkülöníthető legyen.
- 5. Az elfogadott file-formátum: mp4.

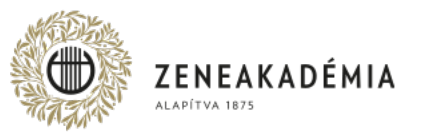

Amennyiben már rendelkezik Google fiókkal:

- jelentkezzen be felhasználói adataival a <u>https://google.com</u> címen

- folytassa jelen útmutatónk lépéseit a 9. oldaltól

| Google                                                                |                                           |                                          |   |  |  |
|-----------------------------------------------------------------------|-------------------------------------------|------------------------------------------|---|--|--|
| Bejelentkezés                                                         |                                           |                                          |   |  |  |
| Használja Google-fiókját.                                             |                                           |                                          |   |  |  |
| E-mail-cím vagy telefons:                                             | zám ———                                   |                                          | _ |  |  |
| I                                                                     |                                           |                                          |   |  |  |
| Nem tudja az e-mail-o                                                 | címét?                                    |                                          |   |  |  |
|                                                                       |                                           |                                          |   |  |  |
| Nem a saját számítógé;<br>ablakot a bejelentkezés                     | pét használja?<br>hez. További ir         | Nyisson privát<br>1 <b>formáció</b>      |   |  |  |
| Nem a saját számítógéj<br>ablakot a bejelentkezés<br>Fiók létrehozása | pét használja?<br>hez. <b>További i</b> r | Nyisson privát<br>nformáció<br>Következe | ő |  |  |

Ha még nincs Google fiókja, lépjen tovább az 5. oldalra.

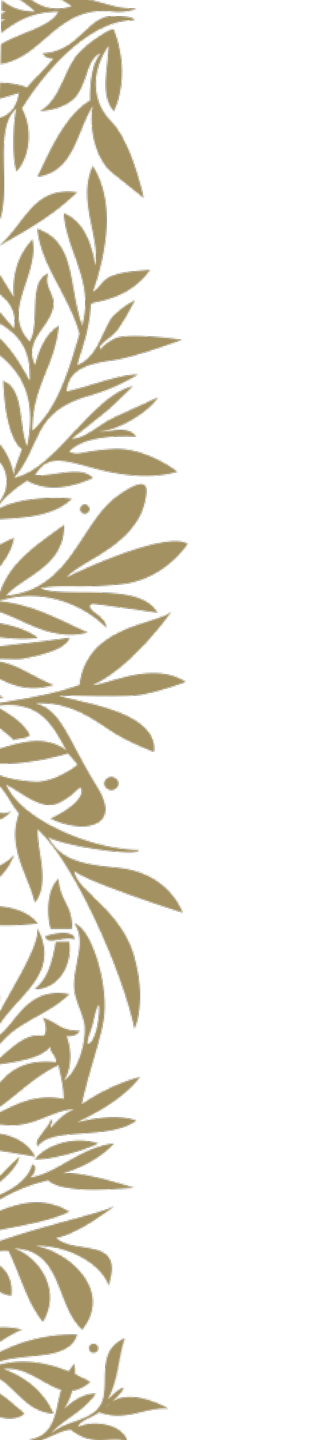

A <u>https://accounts.google.com</u> oldalon válassza a "Fiók létrehozása" lehetőséget. Amennyiben az oldal kérdezi, válassza a "Saját magamnak" opciót.

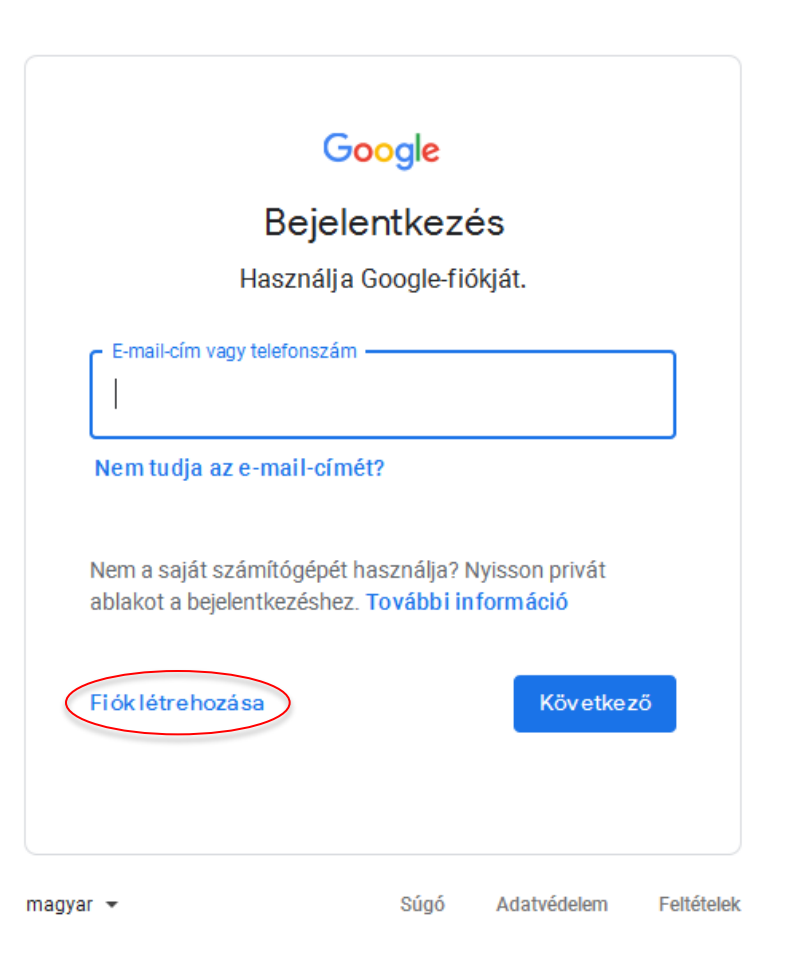

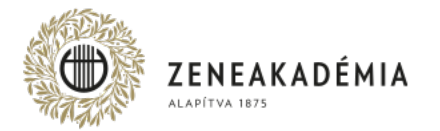

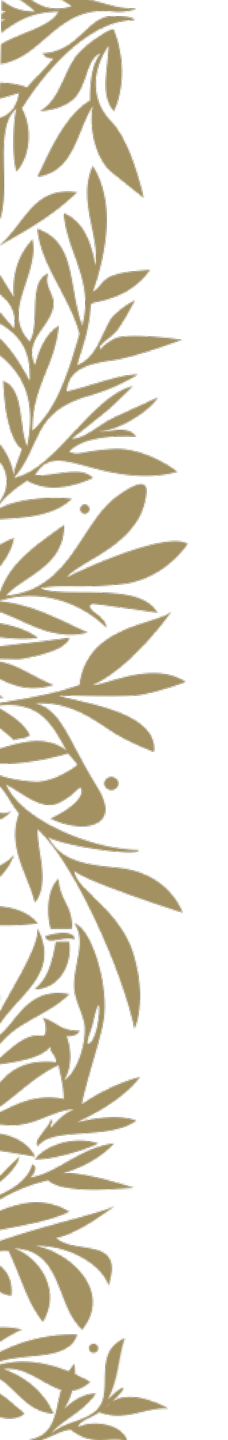

Adja meg a kívánt felhasználónevet és egy megfelelő jelszót, majd kattintson a "Következő" gombra.

|                                                                 | k letrenozasa                                    |                                                     |
|-----------------------------------------------------------------|--------------------------------------------------|-----------------------------------------------------|
| Tovább a Gmailre                                                | l.                                               |                                                     |
| Családnév<br>Minta                                              | Utónév<br>Márta                                  |                                                     |
| – Felhasználónév –                                              |                                                  |                                                     |
| mminta633                                                       | @gmail.com                                       |                                                     |
|                                                                 |                                                  |                                                     |
| Jelszó                                                          | Megerősítés                                      | Egyetlen fiók. A Google minden                      |
| Jelszó                                                          | Megerősítés                                      | Egyetlen fiók. A Google minden<br>szolgáltatásával. |
| Jelszó<br><br>Legalább 8 karaktert ha<br>betűk, számok és szimb | Isználjon, és szerepeljenek köztük<br>Jólumok is | Egyetlen fiók. A Google minden<br>szolgáltatásával. |

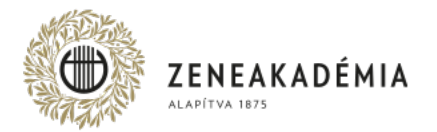

Amennyiben kívánja, adja meg az alábbi opcionális adatokat, majd a "Következő" gombra kattintva fogadja el a felhasználási feltételeket, aztán felbukkanó ablakban kattintson a "Megerősít" gombra.

| Udvözli a Goo                                       | gle!                                           |                                         |
|-----------------------------------------------------|------------------------------------------------|-----------------------------------------|
| (2)<br>mminta633@gmail.com                          |                                                |                                         |
| Telefonszá                                          | ám (nem kötelező)                              | •                                       |
| Telefonszámát a fiók védelm<br>Mások nem láthatják. | ének biztosítása érdekében használjuk.         |                                         |
| Biztonsági e-mail-cím (                             | nem kötelező)                                  |                                         |
| A fiókbiztonság megőrzéséh<br>év Hó<br>1998 áp      | ez használjuk fel<br>nap<br>rrilis <b>v</b> 01 | Személyes adatai biztonságban<br>vannak |
| Születésnap                                         |                                                |                                         |
| Nő                                                  | ~                                              |                                         |
|                                                     |                                                |                                         |
| Miért kérjük ezeket az ad                           | datokat?                                       |                                         |
|                                                     |                                                |                                         |

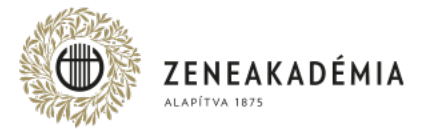

Ezután a rendszer bejelentkezteti a Gmail fiókjába. Az üdvözlő szöveg alatt kattintson a *"*Tovább" gombra, válasszon ki egy szimpatikus nézetet, majd OK.

| Válasszon ki egy nézetet |                 |           |         |  |  |  |  |
|--------------------------|-----------------|-----------|---------|--|--|--|--|
|                          | Alapértelmezett | Kényelmes | Kompakt |  |  |  |  |
|                          |                 | ОК        |         |  |  |  |  |
|                          | 12              |           |         |  |  |  |  |

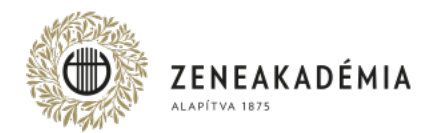

A Google Drive használatához kattintson a jobb felső sarokban található alkalmazások ikonra, majd ott válassza a Drive alkalmazást.

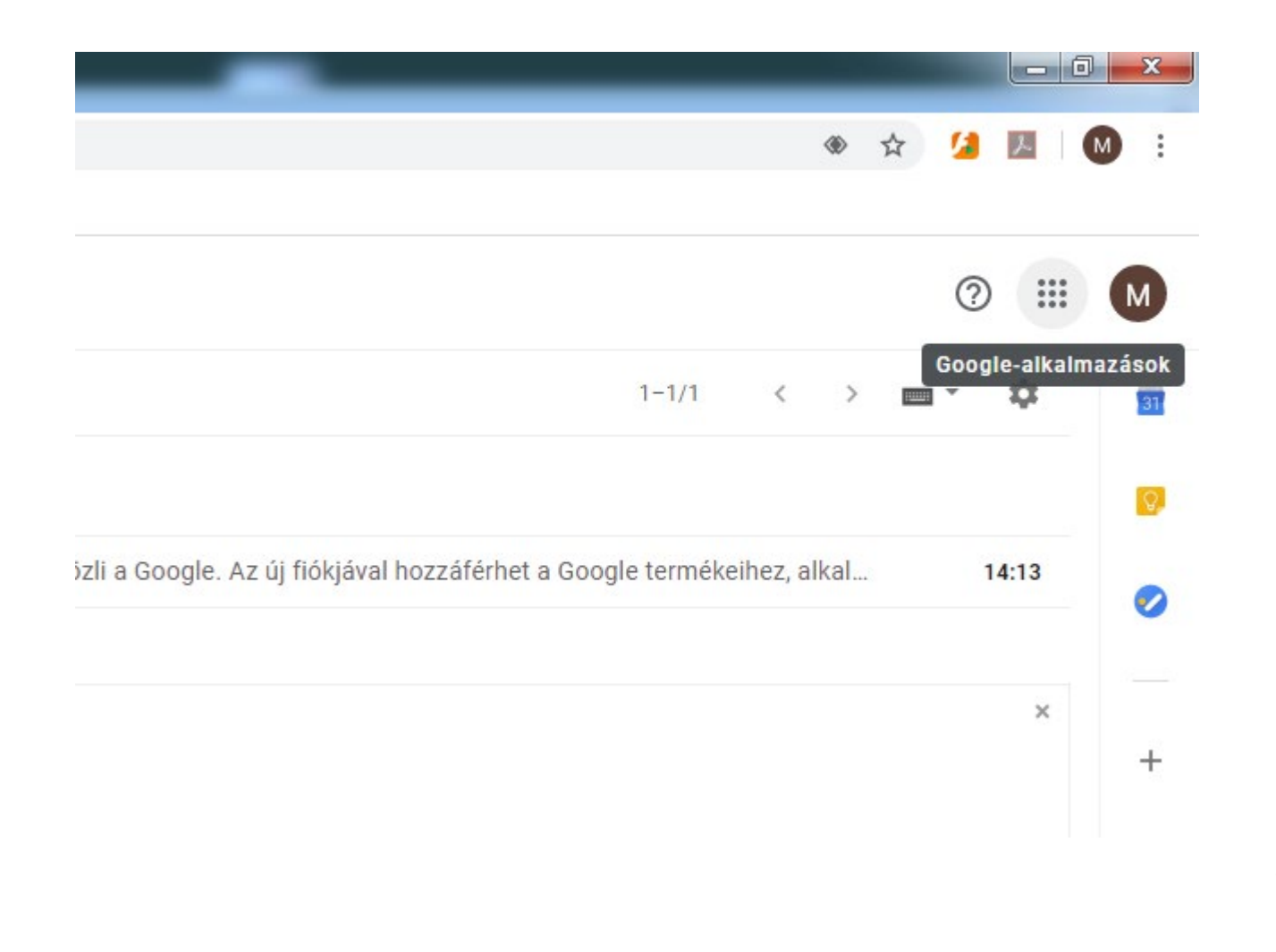

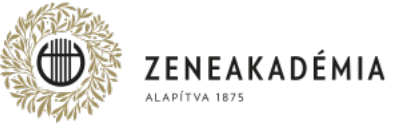

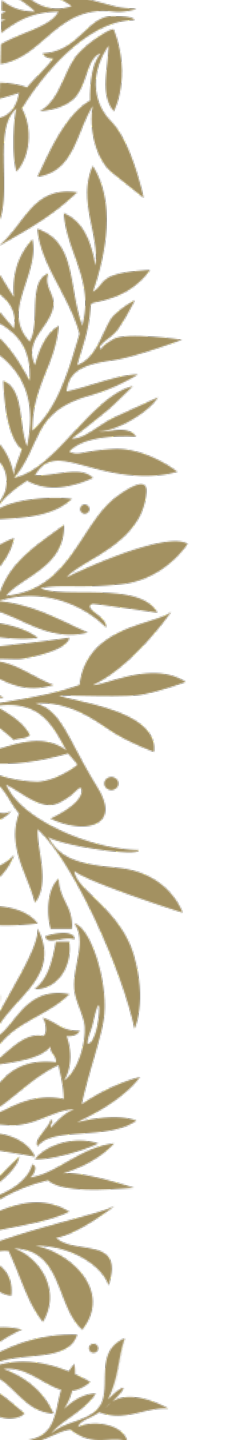

#### Fájlok feltöltéséhez kattintson a "Saját meghajtó" ->> "Fájlok feltöltése" menüpontra.

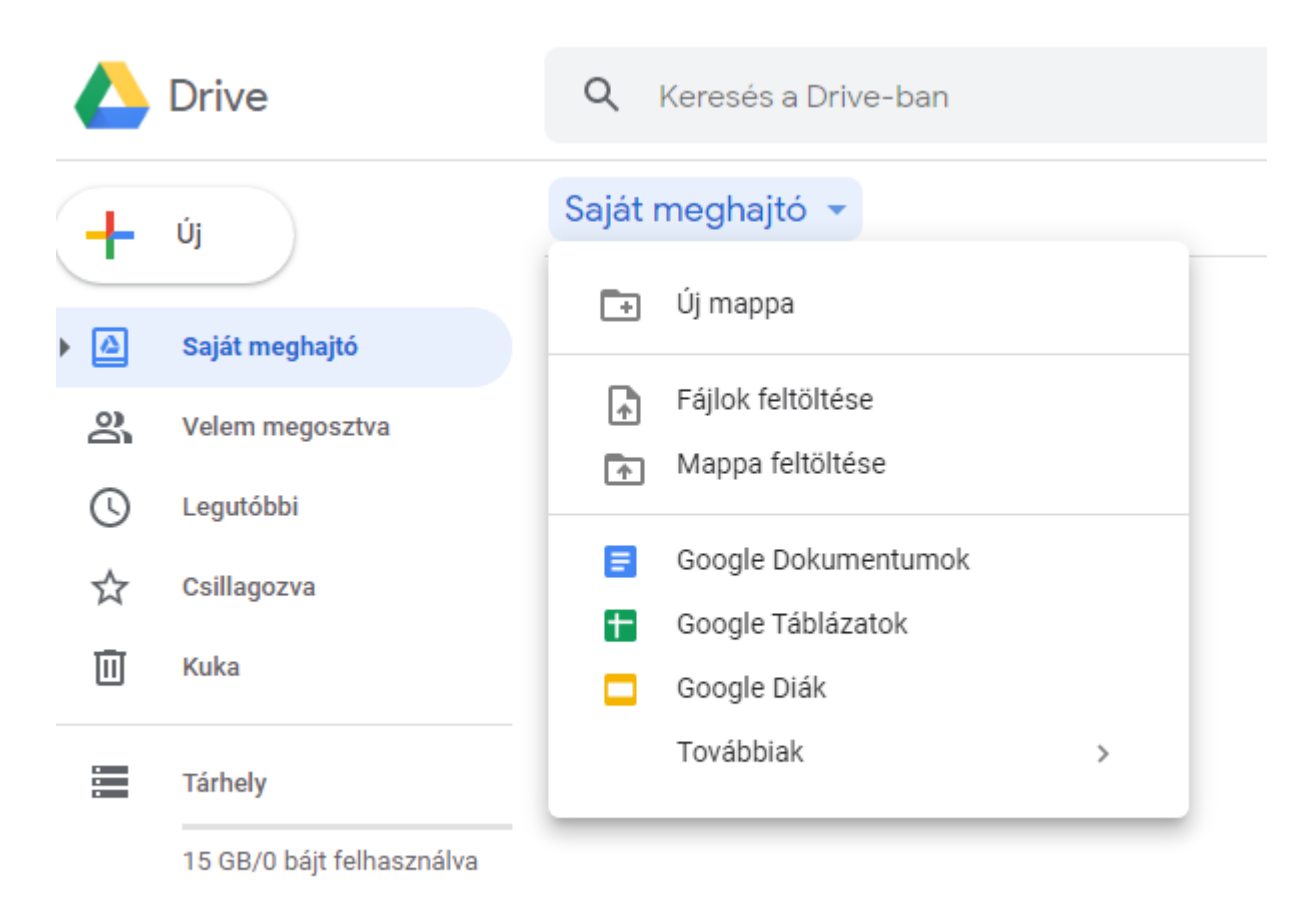

Tárhely vásárlása

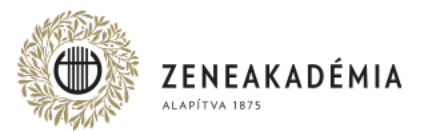

#### Tallózza ki a kívánt fájlt, majd kattintson a fájl nevére.

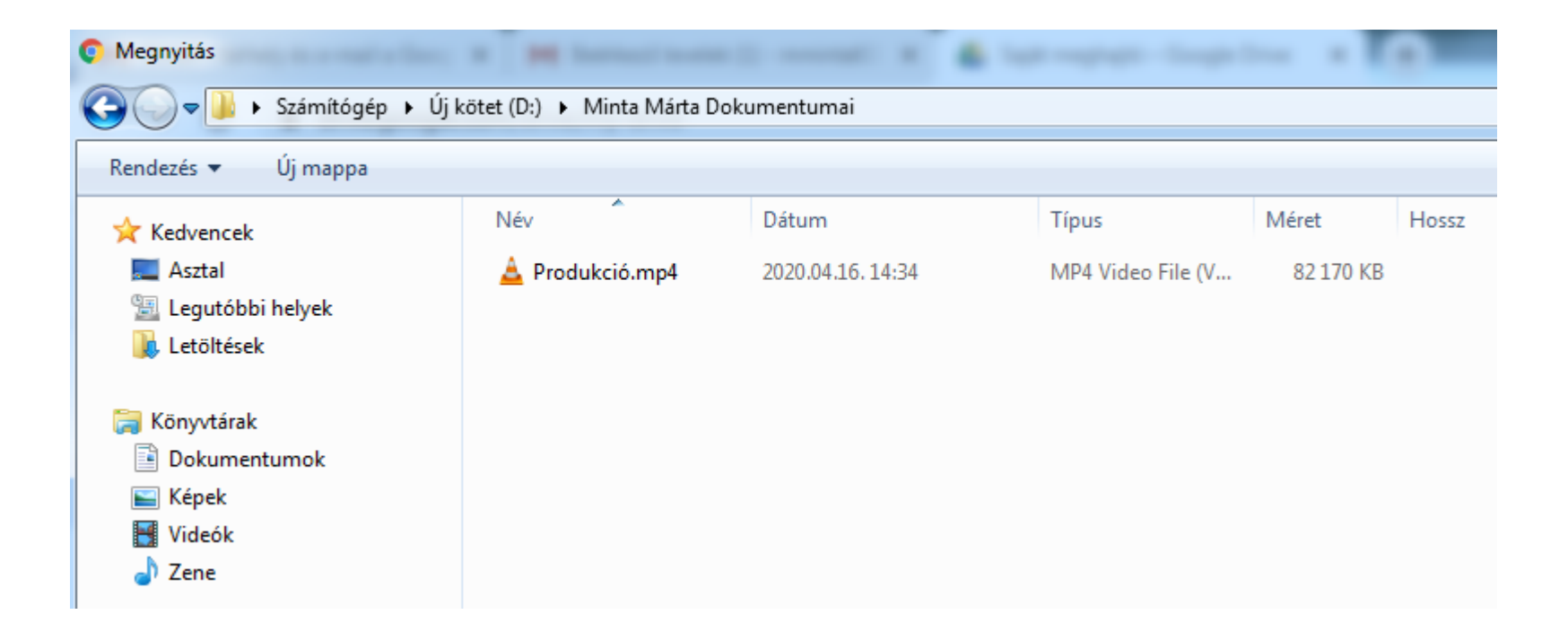

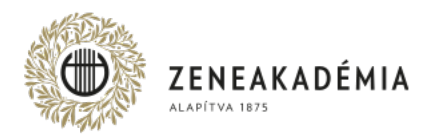

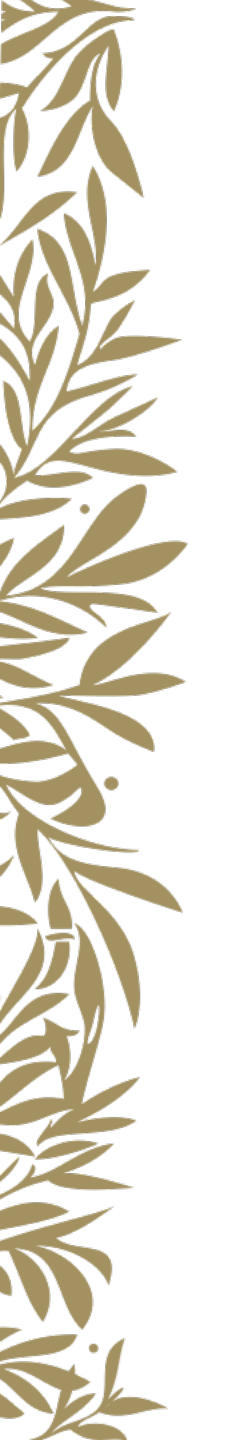

.....

A feltöltés megkezdődik, és a hálózat sebességétől függően egy idő után a feltöltés sikeréről tájékoztat a rendszer.

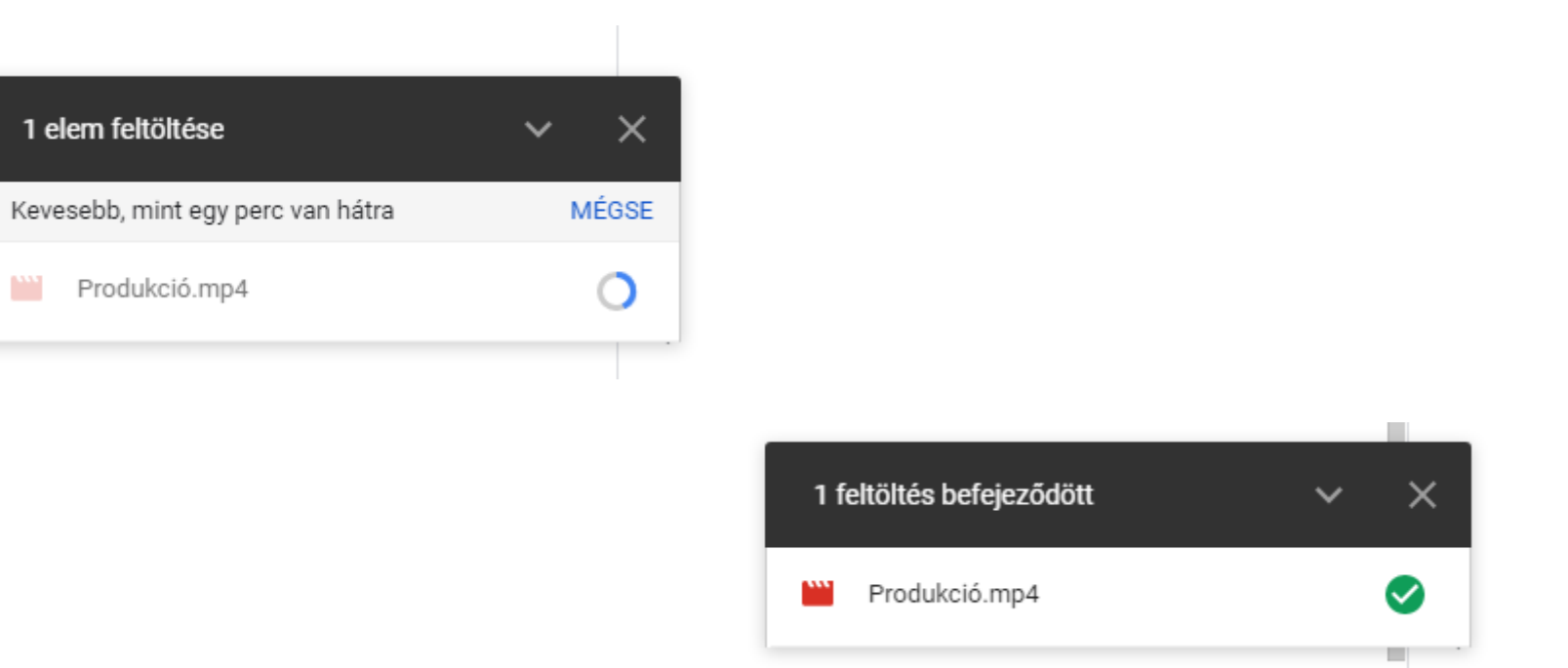

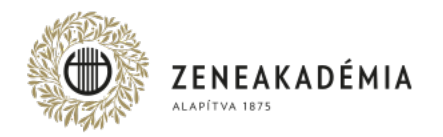

A fájl megosztásához a fájlon kattintson jobb egérgombbal és válassza a "Megosztható link létrehozása" menüpontot.

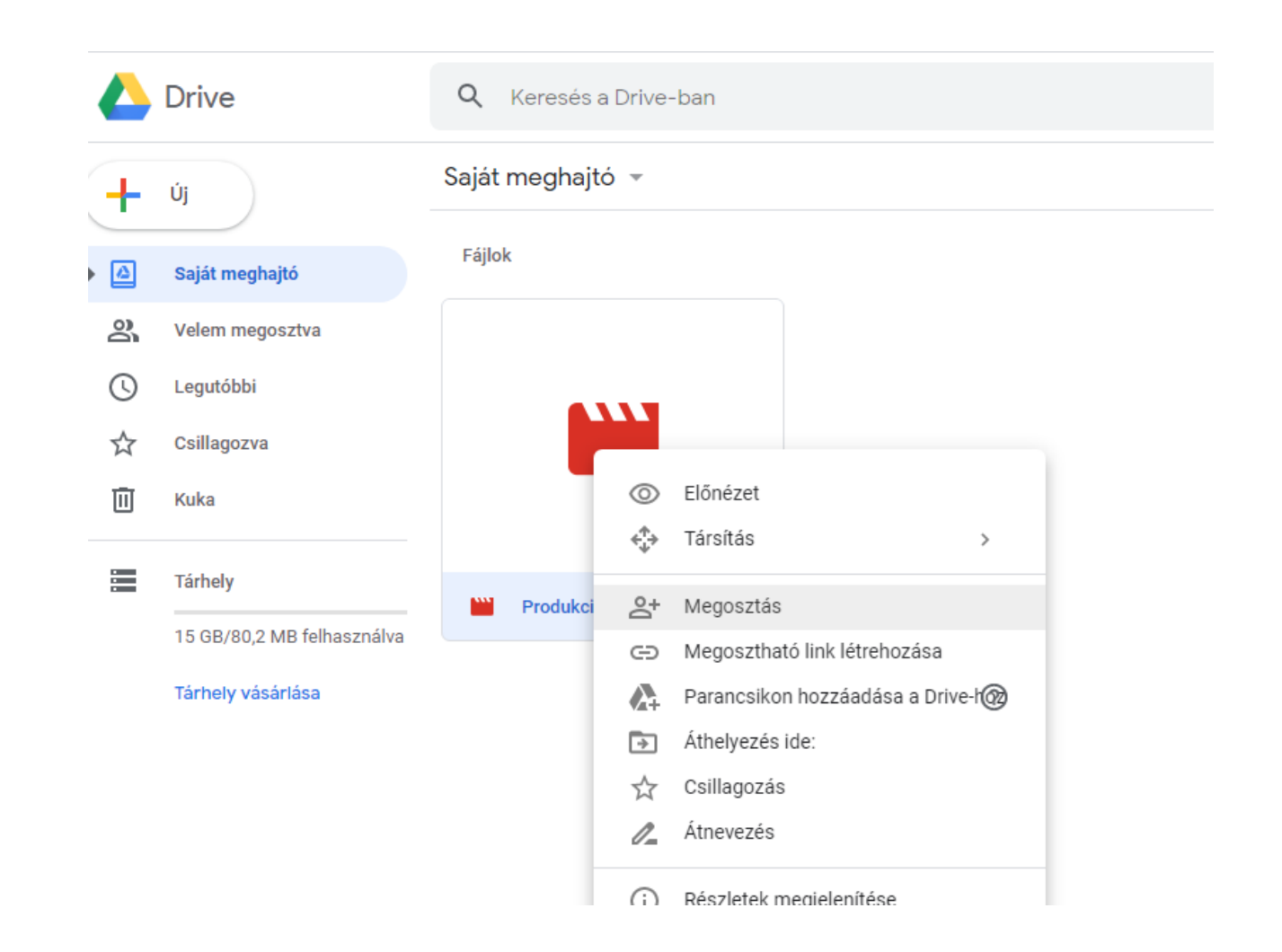

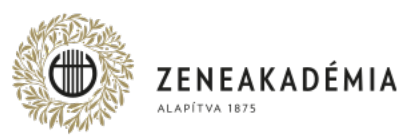

A felugró ablakban válassza ki a legördülő menüből "A link birtokában bárki megtekintheti" opciót. Ezután kattintson a "Link másolása" gombra (vagy magára a hivatkozásra bal, majd jobb egérgombbal, és válassza a másolás lehetőséget). Ekkor a link a vágólapra kerül. A feltöltéshez használatos online adatlap megfelelő mezőjébe illessze be a hivatkozást (jobb kattintás/Beillesztés).

Gyors hozzáférés

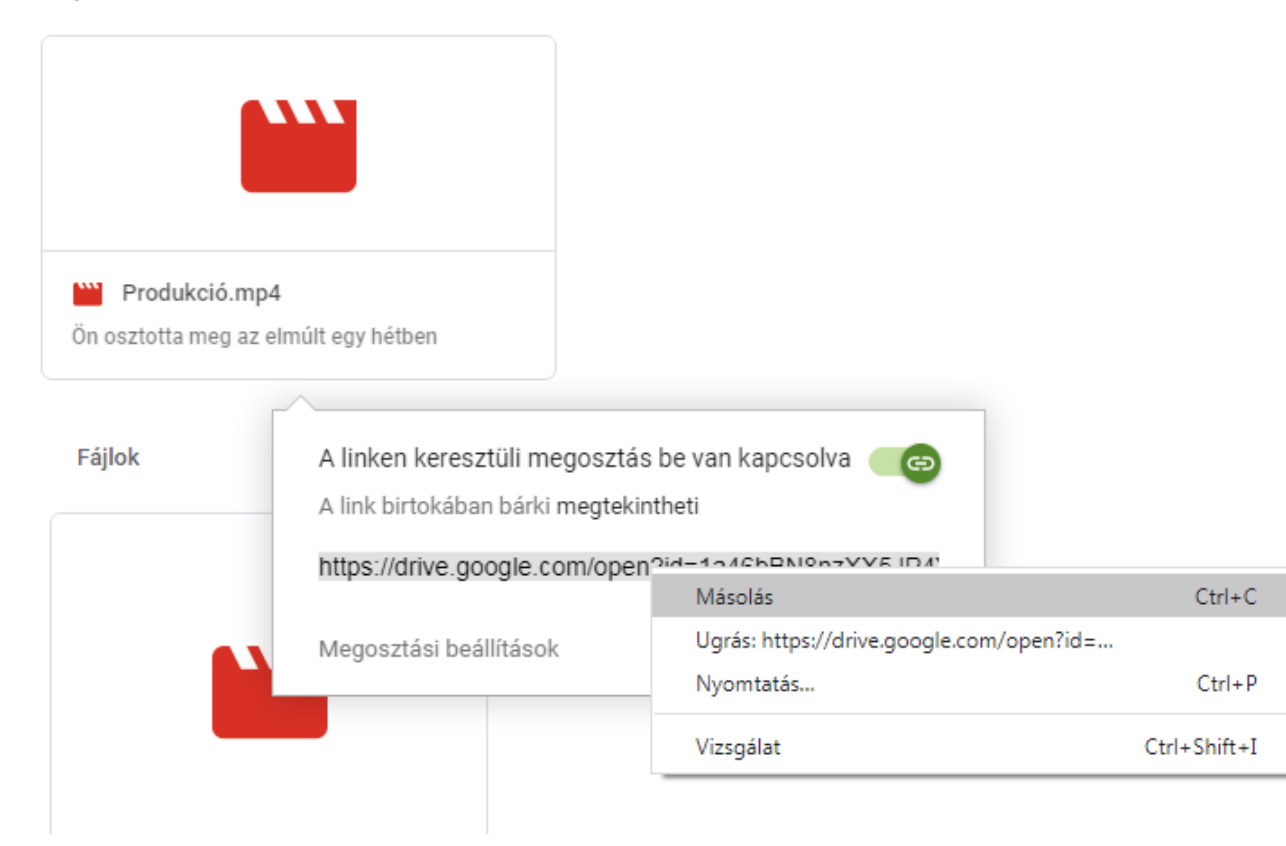

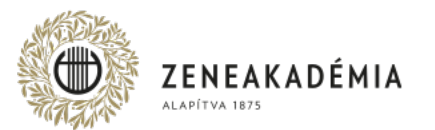

### KÖSZÖNJÜK A FIGYELMET!

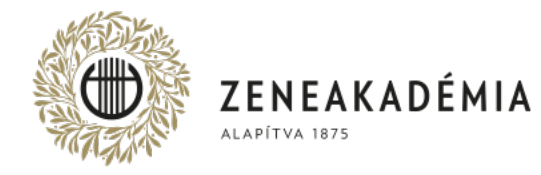

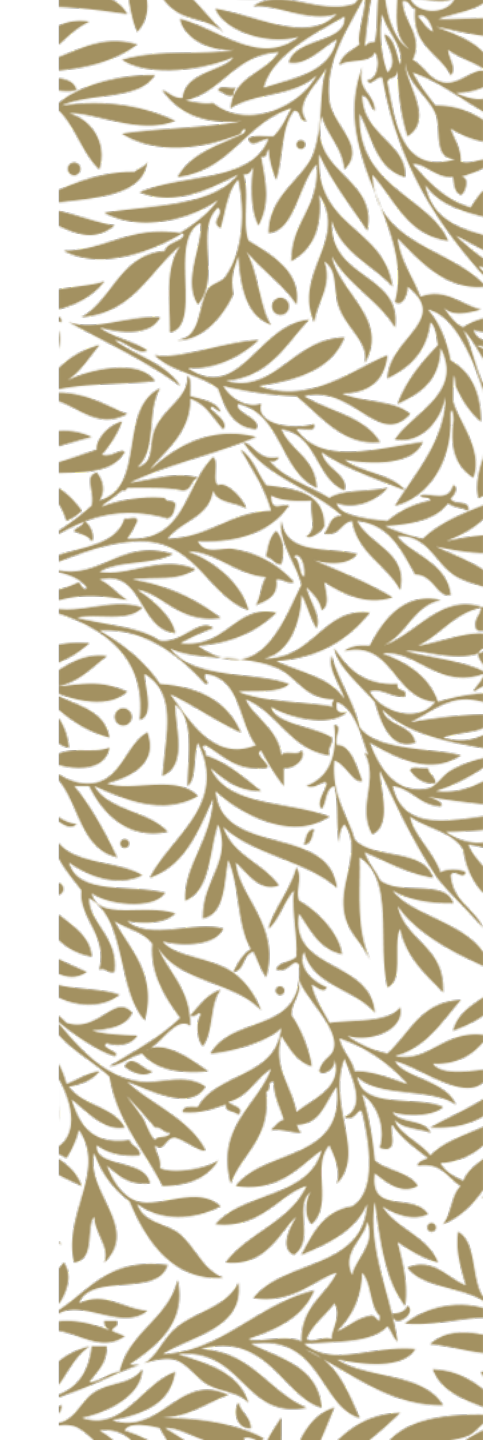